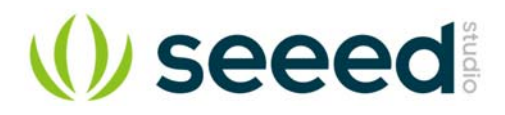

# NFC Shield V2.0

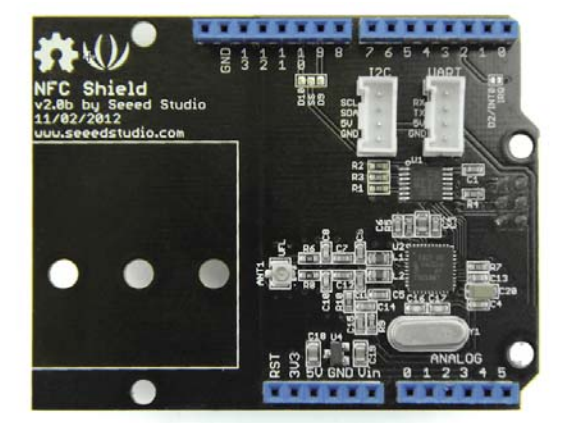

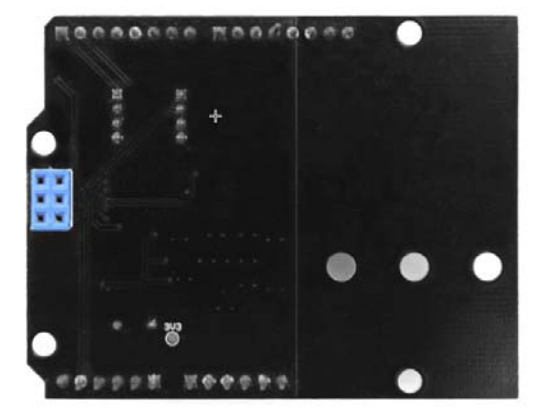

NFC (Near Field Communication) is a technology that is widely used. Some of NFC's applications include wireless access control systems (e.g. keyless doors, and locks), and mobile device payments (e.g. store registers that receive payment information via a phone application).

The NFC Shield features a transceiver module, PN532, which handles wireless communication at 13.56MHz, this means that you can read and write a 13.56MHz tag with this shield or implement point to point (P2P) data exchange between the shield and a smart phone.

For this new version of the shield we have created a separate, independent, PCB antenna area which allows you to more easily stretch the NFC interface outside of your main circuit enclosure.

# Compatibility

We have produced a lot of extension board that can make your platform board more powerful, however not every extension board is compatible with all the platform board, here we use a table to illustrate how are those boards compatible with platform board.

#### Note

Please note that "Not recommended" means that it might have chance to work with the platform board however requires extra work such as jump wires or rewriting the code. If you are interested in digging more, welcome to contact with <u>techsupport@seeed.cc</u>.

| 1  |                             | Arduino Uno<br>Seeeduino v4.2 | Arduino Mega<br>Seeeduino Mega | Zero(m0)<br>LoraWan | Arduino Leonardo<br>Seeeduino Lite | Arduino 101        | Arduino Due<br>3.3v | Intel<br>Edison 5v | Linkit One      |
|----|-----------------------------|-------------------------------|--------------------------------|---------------------|------------------------------------|--------------------|---------------------|--------------------|-----------------|
| 2  | 2.8'' TFT Touch Shield V2.0 | bmp nonsupport                | bmp nonsupport                 | Not recommended     | bmp nonsupport                     | Not recommended    | Not recommended     | Not recommended    | Not recommended |
| 3  | Base Shield V2              | Yes                           | Yes                            | Yes                 | Yes                                | Yes                | Yes                 | Yes                | Yes             |
| 4  | Camera Shield               | Only Pin234567                | Hardware Serial OK             | Not recommended     | Not recommended                    | Yes                | Hardware Serial OK  | No                 | No              |
| 6  | EL Shield                   | Yes                           | Yes                            | No                  | Yes                                | No                 | No                  | No                 | No              |
| 6  | Energy Shield               | Yes                           | Yes                            | Yes                 | Yes                                | Yes                | Yes                 | Yes                | No              |
| 7  | GPRS Shield                 | Not recommended               | Not recommended                | Yes                 | Yes                                | Yes                | Not recommended     | Yes                | No need         |
|    | Motor Shield V2.0           | Yes                           | Stepper motor only             | No                  | Yes                                | Stepper motor only | Stepper motor only  | No                 | No              |
| 9  | Music Shield V2.0           | Yes                           | Yes                            | Not recommended     | Yes                                | Yes                | Yes                 | Yes                | Yes             |
| 10 | NFC Shield V2.0             | Yes                           | Yes                            | Yes                 | Yes                                | Yes                | Yes                 | No                 | Yes             |
| 11 | Protoshield Kit for Arduino | Yes                           | Yes                            | Yes                 | Yes                                | Yes                | Yes                 | Yes                | Yes             |
| 12 | RS232 Shield                | Yes                           | Yes                            | No                  | Yes                                | No                 | No                  | No                 | No              |
| 13 | Relay Shield V3.0           | Yes                           | Yes                            | Yes                 | Yes                                | Yes                | Yes                 | Yes                | Yes             |
| 14 | SD Card Shield V4.0         | Yes                           | Yes                            | Not recommended     | Yes                                | Yes                | Yes                 | No                 | No              |
| 15 | Seeed BLE Shield V1         | Yes                           | Not recommended                | Not recommended     | Yes                                | No need            | Not recommended     | Not recommended    | No need         |
| 16 | ₩5500 Ethernet Shield       | Yes                           | Yes                            | Yes                 | Yes                                | Yes                | Yes                 | Yes                | Yes             |
| 17 | Wifi Shield(Fi250) V1.1     | Not recommended               | Not recommended                | Not recommended     | Yes                                | Yes                | Not recommended     | No need            | No need         |
| 18 | Wifi Shield W2              | Yes                           | Not recommended                | Not recommended     | Yes                                | Yes                | Not recommended     | No need            | No need         |
| 19 | XBee Shield ¥2              | Yes                           | Not recommended                | Not recommended     | Yes                                | Yes                | Not recommended     | Not recommended    | Not recommended |

# **Application Ideas**

If you want to make some awesome projects by NFC Shield V2.0, here are some projects for reference.

# NFC Shield Demo

Paper Man, an interesting object to interact with Android

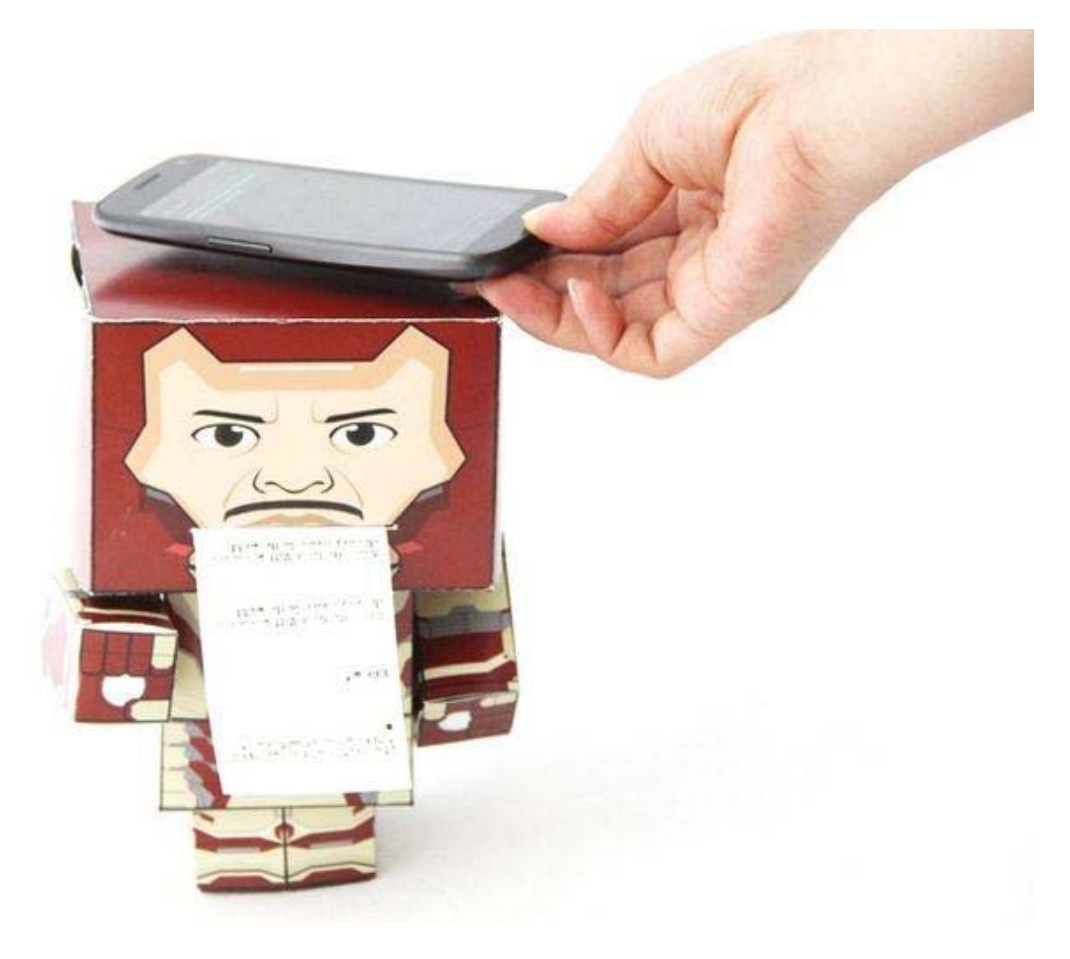

Make it NOW!

More Awesome Projects by NFC Shield V2.0

# Features

- Use of the ICSP header for SPI. This means that the shield works with the following Arduino development boards: Uno, Mega, Leonardo
- Wireless NFC communication at 13.56MHz
- SPI protocol pin saving interface that requires only 4 pins
- Input Voltage: 5V from the Arduino's 5V pin
- Typical Current: 100mA
- 5cm max effective range
- Supports P2P communication
- Support ISO14443 Type A and Type B protocols

# Hardware Overview

The NFC shield's pins and other terminals are described below.

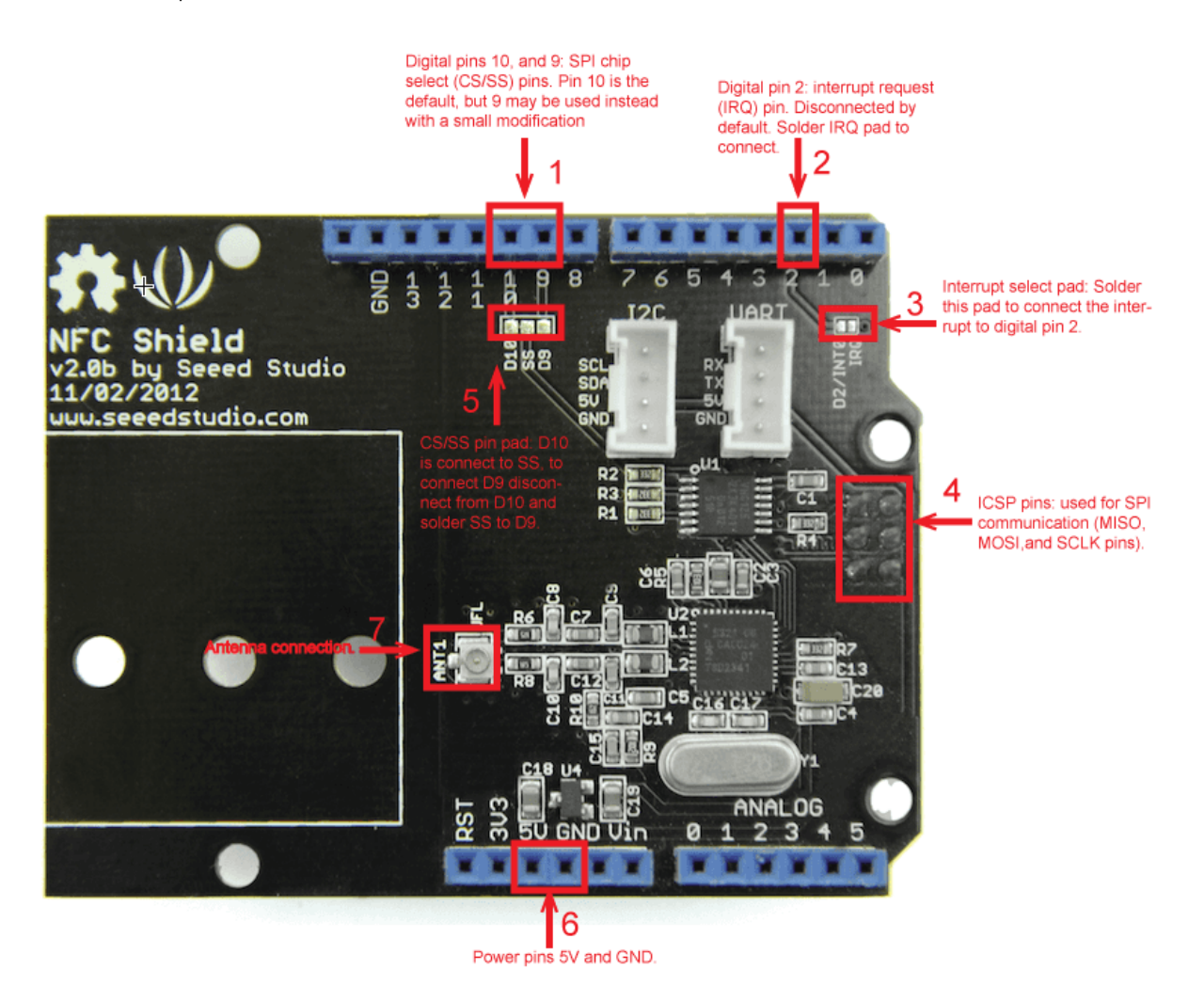

#### NFC shield interface

- D10 and D9 are used for SPI chip select (CS/SS). D10 is connected by default, to connect D9 soldering the SS pad to the D9 pad and scraping off the connection between SS and D10 is required.
- D2 can be used to receive the shield's interrupt request (IRQ) pin signal. The interrupt is not connect by default, soldering of the "D2/INT0" and "IRQ" pads is required.
- The shield gets its SPI interface (SPI MOSI, MISO, and SCK pins) from the Arduino's ICSP header directly, this means that the shield works the following Arduinos: Uno, Mega, and Leonardo.
- The ANT1 terminal is where the NFC antenna (included with the shield) is connected to.
- The shield is powered by 5V from the Arduino board.

The NFC shield's antenna, included with the shield, is a separate PCB module that is attached to the shield via a cable. The antenna is the area used to receive and transmit information.

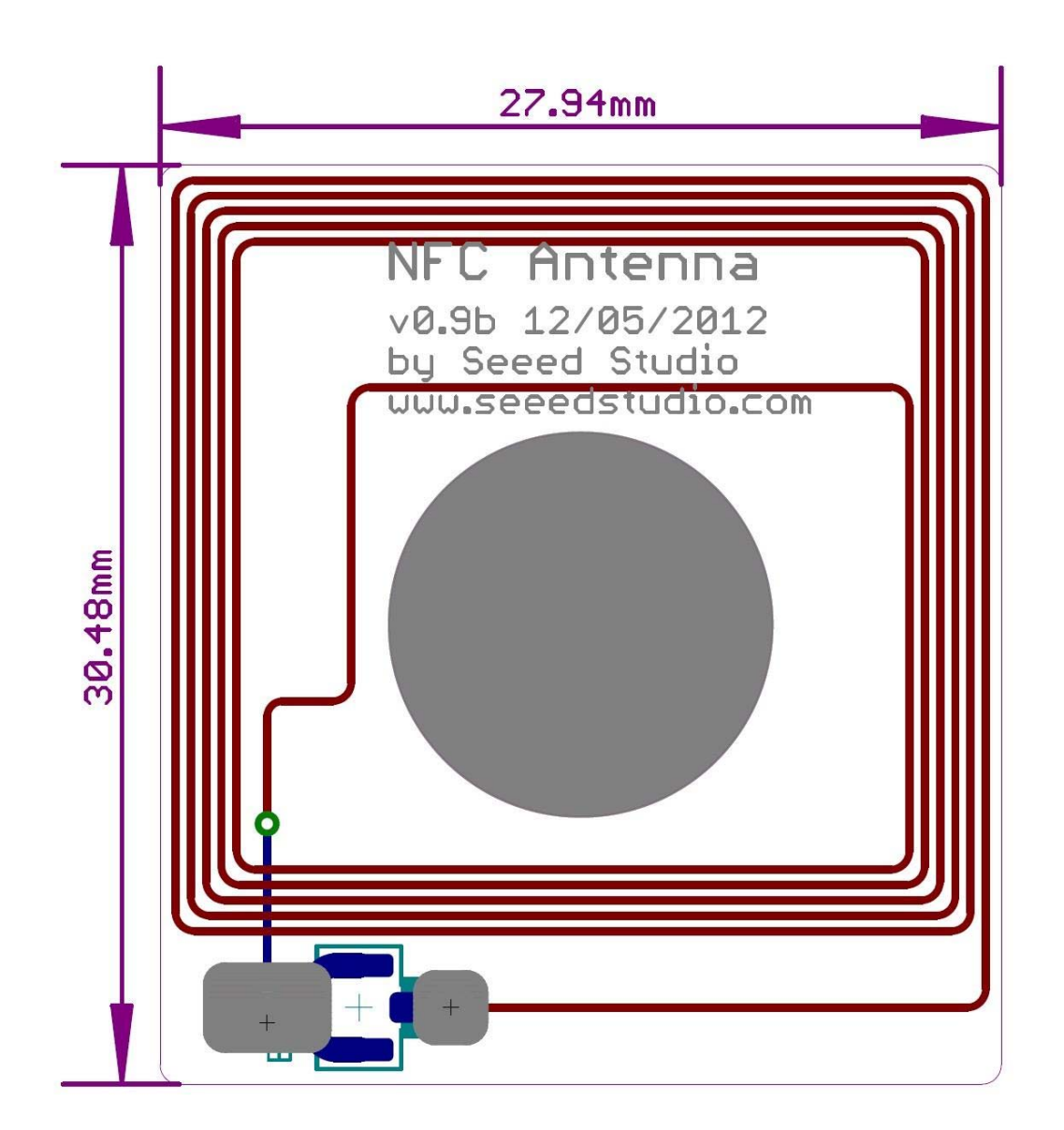

#### NFC antenna PCB attachment

# NFC Shield Setup

### Hardware Installation

- 1. Attach the NFC Antenna to the shield.
- Stack the NFC Shield on your Arduino development board and connect the board to a PC using a USB cable. 2.

# Software Libraries Installation

- 1.
- 2.
- Close the Arduino IDE if you have it open. Download the <u>PN532 library</u> ZIP folder and extract the files. Copy the folders PN532, PN532\_HSU, PN532\_SPI, and PN532\_I2C into the Arduino "libraries" folder. 3.
- 4. Download Don's NDEF library ZIP folder and extract the files.
- Open the extracted folder and rename the "NDEF-master" folder to "NDEF". 5.
- 6. 7. Copy the "NDEF" folder to the Arduino "libraries" folder.
- Restart the Arduino IDE. You should now be able to see "NDEF" and "PN532" as options in the Arduino "Examples" sub-menu (See figure below).

| 💿 sketch_nov26a   Arduino 1.0.6                 |    |  |  |  |  |  |
|-------------------------------------------------|----|--|--|--|--|--|
| File Edit Sketch Tools Help                     |    |  |  |  |  |  |
| New Ctrl+N                                      |    |  |  |  |  |  |
| Open Ctrl+O                                     |    |  |  |  |  |  |
| Sketchbook                                      |    |  |  |  |  |  |
| Examples 01.Basics                              | •  |  |  |  |  |  |
| Close Ctrl+W 02.Digital                         | •  |  |  |  |  |  |
| Save Ctrl+S 03.Analog                           | •  |  |  |  |  |  |
| Save As Ctrl+Shift+S 04.Communication           | n⊁ |  |  |  |  |  |
| Upload Ctrl+U 05.Control                        | •  |  |  |  |  |  |
| Upload Using Programmer Ctrl+Shift+U 06.Sensors | •  |  |  |  |  |  |
| Page Setup Ctrl+Shift+P 07.Display              | •  |  |  |  |  |  |
| Print Ctrl+P 08.Strings                         |    |  |  |  |  |  |
| 09.USB                                          |    |  |  |  |  |  |
| Preferences Ctrl+Comma 10.StarterKit            |    |  |  |  |  |  |
| Quit Ctrl+Q ArduinoISP                          |    |  |  |  |  |  |
| EEPROM                                          | •  |  |  |  |  |  |
| Esplora                                         | •  |  |  |  |  |  |
| Ethernet                                        | •  |  |  |  |  |  |
| Firmata                                         | •  |  |  |  |  |  |
| GSM                                             | •  |  |  |  |  |  |
| LiquidCrystal                                   | •  |  |  |  |  |  |
| NDEF                                            |    |  |  |  |  |  |
| PN532                                           |    |  |  |  |  |  |
| Paket Castrol                                   |    |  |  |  |  |  |

```
Arduino available libraries menu
```

# NFC Shield Examples/Applications Example #1: NFC Tag Scan

This example will show you how to use the NFC shield to scan an NFC tag and display its information/data.

In the Arduino IDE copy, paste, then upload the code below to your board.

#### Code

```
1
      #include <SPI.h>
 2
      #include "PN532_SPI.h"
 3
      #include "PN532.h"
 4
      #include "NfcAdapter.h"
 5
      PN532_SPI interface(SPI, 10); // create a PN532_SPI interface with the
 6
 7 SPI CS terminal located at digital pin 10
 8
      NfcAdapter nfc = NfcAdapter(interface); // create an NFC adapter object
 9
      void setup(void) {
10
          Serial.begin(115200); // begin serial communication
11
12
          Serial.println("NDEF Reader");
13
          nfc.begin(); // begin NFC communication
14
      }
15
      void loop(void) {
16
17
          Serial.println("\nScan an NFC tag\n");
18
19
          if (nfc.tagPresent()) // Do an NFC scan to see if an NFC tag is
20 present
```

```
21 {
22 NfcTag tag = nfc.read(); // read the NFC tag into an object,
23nfc.read() returns an NfcTag object.
24 tag.print(); // prints the NFC tags type, UID, and NDEF message
  (if available)
        }
        delay(500); // wait half a second (500ms) before scanning again
  (you may increment or decrement the wait time)
      }
```

To test the code:

- 1. Open the Arduino Serial monitor window
- 2. Set the baudrate to 115200
- 3. Hold an NFC tag over the NFC antenna area
- 4. The NFC shield will scan the tag and you should be able to see the NFC tag's UID, tag type, and message (if available) in the serial monitor window. See the figure below.

| 💿 СОМ19                    |               |
|----------------------------|---------------|
|                            | Send          |
| NDEF Reader                | ~             |
| Found chip PN532           | =             |
| Firmware ver. 1.6          |               |
| Scan a NFC tag             |               |
| Scan a NFC tag             |               |
| Tag is not NDEF formatted. |               |
| NFC Tag - Mifare Classic   |               |
| UID 1B B3 C6 EF            |               |
| No NDEF Message            | -             |
| No line ending             | 115200 baud 👻 |

#### Example #1 serial communication window output when scanning an NFC tag.

# Example #2: NFC(keyless) Door Lock

This example will show you how to use an NFC tag as a key to unlock a door or a lock. The door/lock mechanism will be left to your imagination, we'll only cover the NFC part of the code.

- 1. Do Example #1: NFC Tag Scan, above, to get your NFC tag's UID.
- 2. Optional Step connect a green LED to pin 3 as shown in the figure/schematic below. We'll use this LED to signal a successful match in keys.

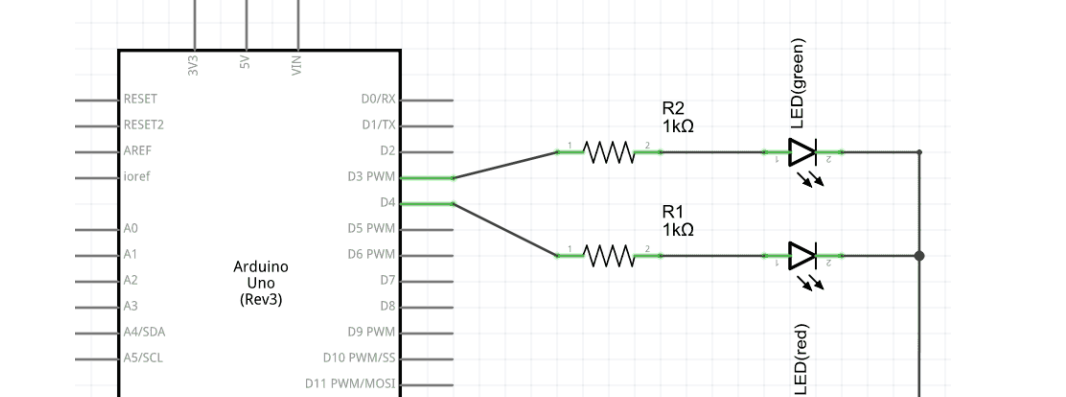

Optional Step - connect a red LED to pin 4 as shown in the figure/schematic below. We'll use this LED to signal a mismatched 3.

NFC lock circuit

key.

A5/SCL

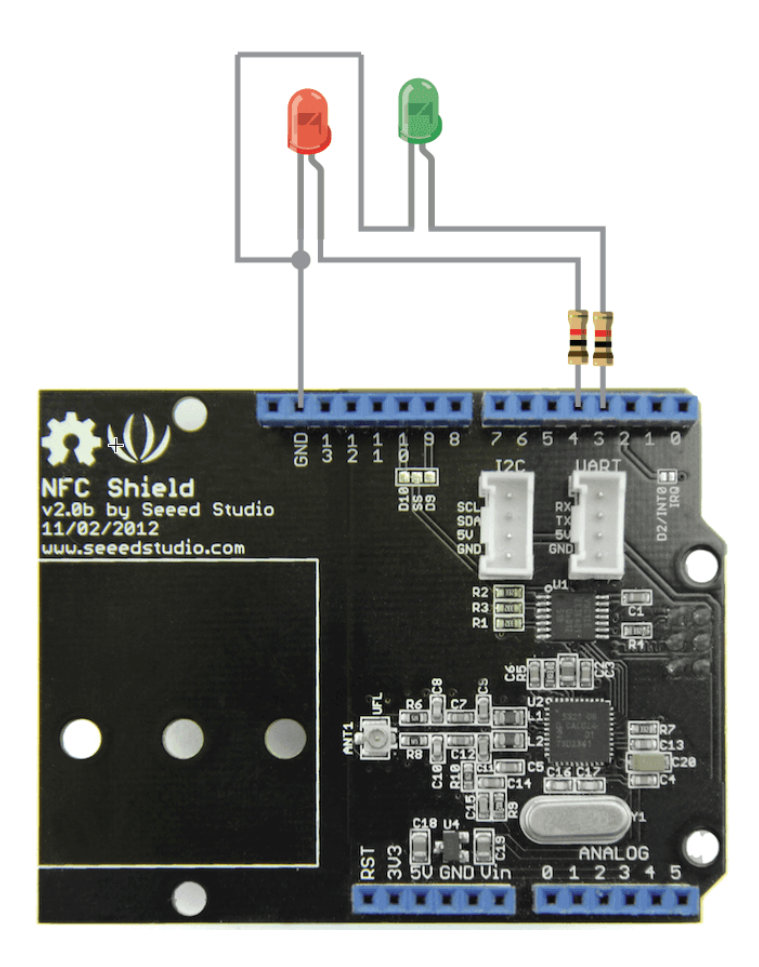

D10 PWM/S D11 PWM/MOS D12/MISC D13/SCI

NFC lock circuit

4. In the Arduino IDE create a new sketch and copy, paste, and upload the code below to your Arduino board replacing the myUID string constant with your tag's UID obtained from Example #1.

#### Code

```
1
      #include <SPI.h>
      #include "PN532 SPI.h"
 2
      #include "PN532.h"
 3
 4
      #include "NfcAdapter.h"
 5
      String const myUID = "1B B3 C6 EF"; // replace this UID with your NFC
 6
 7tag's UID
      int const greenLedPin = 3; // green led used for correct key
 8
 9 notification
10
      int const redLedPin = 4; // red led used for incorrect key notification
11
12
      PN532_SPI interface(SPI, 10); // create a SPI interface for the shield
13 with the SPI CS terminal at digital pin 10
14
      NfcAdapter nfc = NfcAdapter(interface); // create an NFC adapter object
15
16
      void setup(void) {
          Serial.begin(115200); // start serial comm
17
18
          Serial.println("NDEF Reader");
19
          nfc.begin(); // begin NFC comm
2.0
21
          // make LED pins outputs
22
          pinMode(greenLedPin,OUTPUT);
23
          pinMode(redLedPin,OUTPUT);
24
25
          // turn off the LEDs
26
          digitalWrite(greenLedPin,LOW);
27
          digitalWrite(redLedPin,LOW);
28
      }
29
30
      void loop(void) {
31
32
          Serial.println("Scanning...");
33
          if (nfc.tagPresent()) // check if an NFC tag is present on the
34 antenna area
35
          {
36
              NfcTag tag = nfc.read(); // read the NFC tag
37
              String scannedUID = tag.getUidString(); // get the NFC tag's
38UID
39
40
              if ( myUID.compareTo(scannedUID) == 0) // compare the NFC tag's
41 UID with the correct tag's UID (a match exists when compareTo returns 0)
42
              {
43
                 // The correct NFC tag was used
44
                Serial.println("Correct Key");
                 // Blink the green LED and make sure the RED led is off
45
46
                digitalWrite(greenLedPin,HIGH);
47
                digitalWrite(redLedPin,LOW);
48
49
                delay(500);
50
                digitalWrite(greenLedPin,LOW);
51
                delay(500);
52
                digitalWrite(greenLedPin,HIGH);
53
                delay(500);
```

```
54
                 digitalWrite(greenLedPin,LOW);
55
                 // put your here to trigger the unlocking mechanism (e.g.
56 motor, transducer)
57
               }else{
58
                 // an incorrect NFC tag was used
59
                 Serial.println("Incorrect key");
60
                 // blink the red LED and make sure the green LED is off
61
                 digitalWrite(greenLedPin,LOW);
62
                 digitalWrite(redLedPin,HIGH);
63
64
                 delay(500);
65
                 digitalWrite(redLedPin,LOW);
66
                 delay(500);
67
                 digitalWrite(redLedPin,HIGH);
68
                 delay(500);
                 digitalWrite(redLedPin,LOW);
                 // DO NOT UNLOCK! an incorrect NFC tag was used.
                 // put your code here to trigger an alarm (e.g. buzzard,
  speaker) or do something else
               }
          delay(2000);
      }
```

To test the code/application:

- 1. Open the Arduino's serial monitor window
- 2. Hold the NFC tag with the correct key on the antenna area.
- 3. The green LED should light up and the serial window should print "Correct Key"
- 4. Now hold a different NFC on the antenna area
- 5. The red LED should light up and the serial window should print "Incorrect Key"

## Example #3: How to use the Interrupt Pin (Example #2: Revisited)

Although the code in Example #2 above does what we need there is a more elegant approach to handling NFC tag detections. In this example we'll show you how to make use of the interrupt pin in the NFC shield so that instead of polling the shield (asking "is there a tag present?") we wait for the shield to tell the Arduino that a tag is available to be read. Why would you want to do this? There are many reasons and interrupts are a whole different topic, but one reason that may convince you is that your project/circuit will save battery since we are not triggering the shield circuit continuously.

#### Hardware Modification

The NFC shield's interrupt pin (IRQ) is disconnect from the Arduino's digital pin 2 (D2), to connect the IRQ and D2 pin together go ahead and solder the pad on the shield labeled "D2/INT0 IRQ".

#### Code

Upload the following code to your Arduino board:

```
1 #include <SPI.h>
2 #include "PN532_SPI.h"
3 #include "PN532.h"
4 #include "NfcAdapter.h"
5
```

6 // FLAG\_NONE used to signal nothing needs to be done 7 #define FLAG NONE 0 8 // FLAG\_IRO\_TRIGGERED used to signal an interrupt trigger 9 #define FLAG\_IRQ\_TRIGGERED 1 // FLAG\_RESET\_IRQ used to signal that the interrupt needs to be reset 10 #define FLAG\_RESET\_IRQ 2 11 12 // flags variable used to store the present flag volatile int flags = FLAG NONE; 13 14 15 String const myUID = "1B B3 C6 EF"; // replace this UID with your NFC 16tag's UID // LED pins 17 int const greenLedPin = 3; // green led used for correct key 18 19 notification int const redLedPin = 4; // red led used for incorrect key 20 21 notification 22 23 // the interrupt we'll be using (interrupt 0) is located at digital 24pin 2 int const irgPin = 2; // interrupt pin 25 26 27 PN532\_SPI interface(SPI, 10); // create a SPI interface for the shield 28 with the SPI CS terminal at digital pin 10 29 30 NfcAdapter nfc = NfcAdapter(interface); // create an NFC adapter 31 object 32 33 String scannedUID = ""; // this is where we'll store the scanned tag's 34 UID 35 36 void setup(void) { // make LED pins outputs 37 38 pinMode(greenLedPin,OUTPUT); 39 pinMode(redLedPin,OUTPUT); 40 41 Serial.begin(115200); // start serial comm 42 Serial.println("NDEF Reader"); 43 nfc.begin(); // begin NFC comm 44 45 // turn off the LEDs digitalWrite(greenLedPin,LOW); 46 47 digitalWrite(redLedPin,LOW); 48 // attach the function "irq" to interrupt 0 on the falling edges 49 attachInterrupt(0,irq,FALLING);// digital pin 2 is interrupt 0, 50 we'll call the irq function (below) on the falling edge of this pin 51 } 52 53 void loop(void) { 54 int flag = getFlag(); // get the present flag 55 56 switch(flag) // check which flag/signal we are on 57 ł 58 case FLAG\_NONE: 59 // nothing needs to be done 60 break; 61 case FLAG IRQ TRIGGERED: // the interrupt pin has been 62 triggered

63 Serial.println("Interrupt Triggered"); 64 if (nfc.tagPresent()) 65 ł 66 // an NFC tag is present 67 NfcTag tag = nfc.read(); // read the NFC tag 68 scannedUID = tag.getUidString(); // get the NFC tag's 69UID if(myUID.compareTo(scannedUID) == 0) // compare the NFC 70 71 tag's UID with the correct tag's UID (a match exists when compareTo 72 returns 0) 73 74 // the scanned NFC tag matches the saved myUID value 75 Serial.println("Correct tag/key"); 76 blinkLed(greenLedPin, 200, 4); // blink the green led 77 // put your here to trigger the unlocking mechanism **78** (e.g. motor, transducer) }else{ 79 80 // the scanned NFC tag's UDI does not match the myUID 81 value 82 Serial.println("Incorrect tag/key"); 83 blinkLed(redLedPin, 200, 4); // blink the red led 84 // DO NOT UNLOCK! an incorrect NFC tag was used. 85 // put your code here to trigger an alarm (e.g. 86 buzzard, speaker) or do something else 87 88 // return to the original state 89 setFlag(FLAG NONE); 90 reset\_PN532\_IRQ\_pin(); 91 }else{ 92 // a tag was not present (the IRQ was triggered by some 93 other action) 94 setFlag(FLAG\_NONE); } 95 96 break; 97 default: 98 // do any other stuff for flags not handled above 99 break; } 100 } 101 102 / \* 103 104 \* Name: setFlat 105 \* Description: used to set actions/flags to be executed in the 106 loop(void) function 107 \* Parameters: 108 \* int flag - the action/flag to store 109 \* Returns: void 110 \* / 111 void setFlag(int flag) 112 { 113 flags = flag; 114 } 115 116 / \* 117 \* Name: getFlag 118 \* Description: used to get the present flag/action \* Parameters: void 119

```
* Returns: int - the flags variable. The action/flag set by setFlag
120
121
       * /
122
       int getFlag()
123
       {
124
        return flags;
125
       }
126
127
       / *
       * Name: irq
128
129
       * Description: Interrupt service routine (ISR). This function will be
130 executed whenever there is a falling edge on digital pin 2 (the interrupt
1310 pin)
      * Parameters: void
132
133
       * Returns: void
134
      * /
135
       void irq()
136
      {
137
         if(getFlag()==FLAG NONE){
          setFlag(FLAG IRQ TRIGGERED);
138
139
         }
       }
140
       /*
141
       * Name: reset_PN532_IRQ_pin
142
143
       * Description: used to reset the PN532 interrupt request (IRQ) pin
144
       * Parameters: void
145
       * Returns: void
146
      * /
147
       void reset_PN532_IRQ_pin()
148
       {
149
        nfc.tagPresent();
150
       }
       / *
       * Name: blinkLed
       * Description: used to toggle a pin to blink an LED attached to the
   pin
       * Parameters:
              ledPin - the pin where the led is connected to
       *
              delayTime - the time in milliseconds between HIGH and LOW
       *
              times - the number of times to toggle the pin
       * Returns: void
       * /
       void blinkLed(int ledPin, int delayTime, int times)
       ł
         for(int i=0;i<times;i++){</pre>
           digitalWrite(ledPin,HIGH);
           delay(delayTime);
           digitalWrite(ledPin,LOW);
           delay(delayTime);
         }
       }
```

To test the code/application:

- 1. If desired, connect the LEDs as shown in Example #2 above.
- 2. Open the Arduino's serial monitor window
- 3. Hold the NFC tag with the correct key on the antenna area.
- 4. The green LED should light up and the serial window should print "Correct Key"
- 5. Now hold a different NFC on the antenna area
- 6. The red LED should light up and the serial window should print "Incorrect Key"

The serial window from our test of this code is displayed below, yours should be similar.

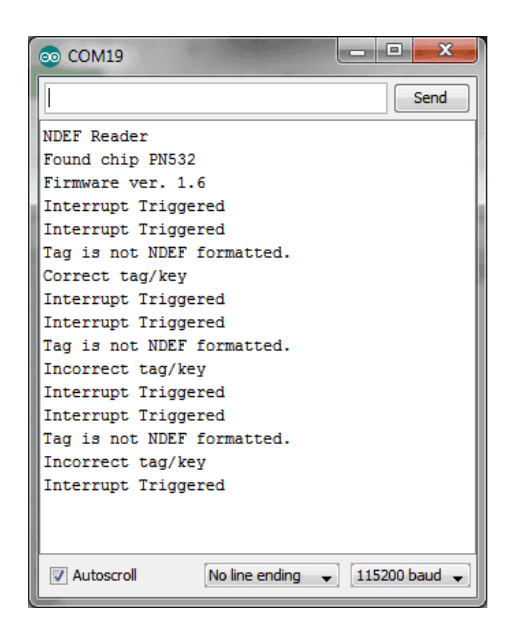

Serial comm window output from example 3.

### Example #4: Write an NDEF Message to a Tag

NFC tags are capable of storing data, the amount of data is dependent on each tag. In this example we will store two strings/messages on a tag, you will then be able to read this message with the code in *Example #6: Read an NDEF Message From a Tag.* 

Upload the following code to your Arduino development board.

#### Note

If your NFC tag is not properly formatted ("Message write failed" will be displayed in the serial comm window) you'll need to see if you tag can be formatted with the code in *Example #5: Format a Tag as NDEF* 

#### Code

```
1
      #include <SPI.h>
 2
      #include "PN532_SPI.h"
 3
      #include "PN532.h"
 4
      #include "NfcAdapter.h"
 5
      PN532_SPI interface(SPI, 10); // create a SPI interface for the shield
 6
7 with the SPI CS terminal at digital pin 10
8
9
      NfcAdapter nfc = NfcAdapter(interface); // create an NFC adapter object
10
11
      void setup(void)
12
      {
13
          Serial.begin(115200); // start serial comm
```

```
14
          Serial.println("NDEF Reader");
15
          nfc.begin(); // begin NFC comm
16
      }
17
18
      void loop(void)
19
      {
20
        Serial.println("Place a formatted Mifare Classic NFC tag on the
21 reader.");
        if(nfc.tagPresent())
22
23
        {
24
          NdefMessage message = NdefMessage();
25
          message.addUriRecord("Hello, world!");
26
          message.addUriRecord("How are you today?");
27
28
          bool success = nfc.write(message);
29
          if(success)
30
          {
            Serial.println("The message was successfully written to the
31
32tag.");Ho
          }else{
33
34
            Serial.println("Message write failed.");
35
36
        }
        delay(5000);
      }
```

To test the code above:

- 1. Open an Arduino serial comm window
- 2. Hold the NFC tag over the NFC shield antenna's area and wait for the success or failure message to appear as shown in the figure below.
- 3. Remove the NFC tag form the antenna's area as soon as the success message is displayed to prevent a rewrite.

| © COM19                                                 |                                |
|---------------------------------------------------------|--------------------------------|
|                                                         | Send                           |
| NDEF Reader                                             |                                |
| Found chip PN532                                        |                                |
| Firmware ver. 1.6                                       |                                |
| Place a formatted Mifare Classic NFC tag on the reader. |                                |
| Place a formatted Mifare Classic NFC tag on the reader. |                                |
| Place a formatted Mifare Classic NFC tag on the reader. | I                              |
| The message was successfully written to the tag.        | I                              |
| Place a formatted Mifare Classic NFC tag on the reader. | I                              |
|                                                         | I                              |
|                                                         | I                              |
|                                                         | I                              |
|                                                         | I                              |
|                                                         | I                              |
|                                                         | I                              |
|                                                         |                                |
|                                                         |                                |
|                                                         |                                |
|                                                         |                                |
| V Autoscroll                                            | No line ending 👻 115200 baud 👻 |

Serial comm window for NDEF message written to card example.

### Example #5: Format a Tag as NDEF

Your brand new NFC tag might not be NDEF formatted initially. To format a tag as NDEF upload the following code to your Arduino development board:

Code

```
1
      #include <SPI.h>
 2
      #include "PN532 SPI.h"
 3
      #include "PN532.h"
 4
      #include "NfcAdapter.h"
 5
 б
      PN532_SPI interface(SPI, 10); // create a SPI interface for the shield
 7 with the SPI CS terminal at digital pin 10
 8
 9
      NfcAdapter nfc = NfcAdapter(interface); // create an NFC adapter object
10
11
      void setup(void)
12
      {
13
          Serial.begin(115200); // start serial comm
14
          Serial.println("NDEF Reader");
15
          nfc.begin(); // begin NFC comm
16
      }
17
      void loop(void)
18
19
      {
20
          Serial.println("Place an unformatted Mifare Classic tag on the
21 reader.");
22
          if (nfc.tagPresent()) {
23
24
              bool success = nfc.format();
25
               if (success) {
                 Serial.println("Success, tag formatted as NDEF.");
26
27
               } else {
28
                 Serial.println("Format failed.");
29
               }
30
31
          }
          delay(5000);
      }
```

To test/run the code:

1. Open the Arduino serial comm window.

- 2. Hold the NFC tag you wish to format over the NFC shield antenna's area.
- 3. Wait for the success or fail message to appear as shown in the figure below.
- 4. Remove the NFC tag from the antenna's area to prevent a re-format.

#### Note

If your tag failed to get formatted, try again. If it fails your tag is not capable of getting formatted as NDEF.

| © COM19                                                |                                |
|--------------------------------------------------------|--------------------------------|
|                                                        | Send                           |
| NDEF Reader                                            |                                |
| Found chip PN532                                       |                                |
| Firmware ver. 1.6                                      |                                |
| Place an unformatted Mifare Classic tag on the reader. |                                |
| Place an unformatted Mifare Classic tag on the reader. |                                |
| Success, tag formatted as NDEF.                        |                                |
| Place an unformatted Mifare Classic tag on the reader. |                                |
| Place an unformatted Mifare Classic tag on the reader. |                                |
|                                                        |                                |
|                                                        |                                |
| V Autoscroll                                           | No line ending 🖌 115200 baud 🗸 |

Serial comm window output when formatting an NFC tag to NDEF.

## Example #6: Read an NDEF Message From a Tag

As you have seen in the example's above, the NFC shield is capable of writing messages to NFC tags. The NFC is also capable of reading NDEF messages from tags, in this example we'll show you how.

#### Code

Upload the following code to your Arduino development board.

```
#include <SPI.h>
1
 2
      #include "PN532_SPI.h"
 3
      #include "PN532.h"
 4
      #include "NfcAdapter.h"
 5
      PN532_SPI interface(SPI, 10); // create a SPI interface for the shield
 6
 7 with the SPI CS terminal at digital pin 10
 8
 9
      NfcAdapter nfc = NfcAdapter(interface); // create an NFC adapter object
10
11
      void setup(void)
12
      {
          Serial.begin(115200); // start serial comm
13
14
          Serial.println("NDEF Reader");
15
          nfc.begin(); // begin NFC comm
16
      }
17
18
      void loop(void)
19
      {
20
        Serial.println("\nScan an NFC tag\n");
```

```
21
        if (nfc.tagPresent()) // Do an NFC scan to see if an NFC tag is
22 present
23
        ł
24
            NfcTag tag = nfc.read(); // read the NFC tag
25
            if(tag.hasNdefMessage())
26
             {
27
              NdefMessage message = tag.getNdefMessage();
28
               for(int i=0;i<message.getRecordCount();i++)</pre>
29
               {
30
                NdefRecord record = message.getRecord(i);
31
                 int payloadLength = record.getPayloadLength();
32
                 byte payload[payloadLength];
33
                 record.getPayload(payload);
34
                 Serial.write(payload,payloadLength);
35
36
37
        delay(500); // wait half a second (500ms) before scanning again (you
  may increment or decrement the wait time)
      }
```

To test code above:

- 1. Open an Arduino serial comm window
- 2. Hold the an NFC tag with an NDEF message over the NFC shield antenna's area.
- 3. The NDEF message written on the tag should be displayed as shown in the figure below.

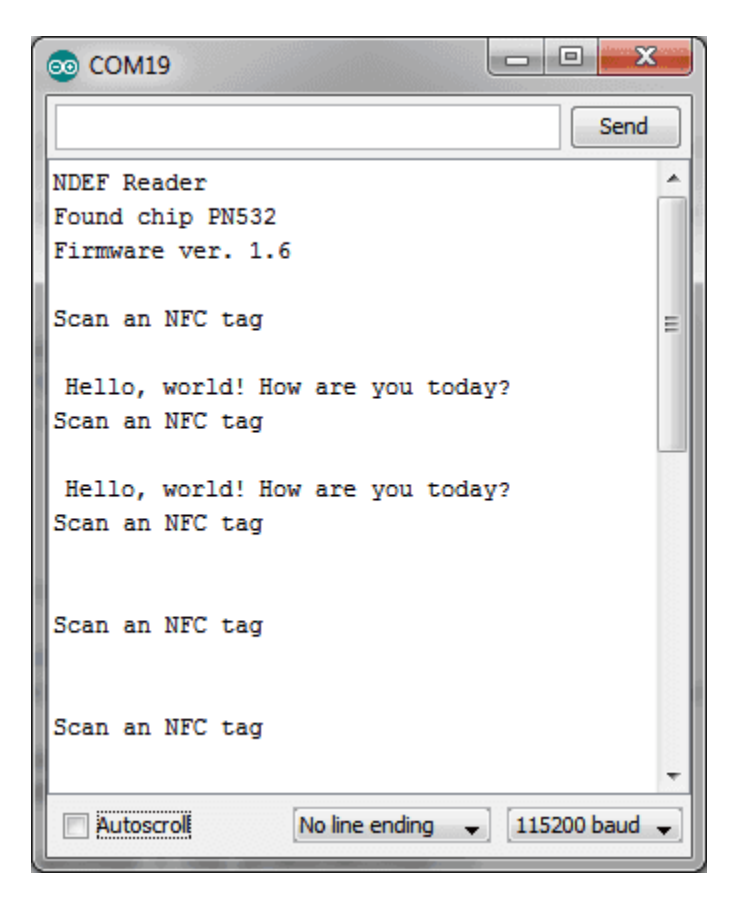

# Example #7: How to Change the Chip Select Pin From D10 to D9 Hardware Modification

- 1. Scrape off the connection from the pads labeled "SS" and "D10" on the shield
- 2. Connect/solder pads "SS" and "D9" on the shield.

You can then use the same code in the examples above but with pin 9 instead of 10 for the PN532 interface:

#### Code

```
PN532_SPI interface(SPI, 9); // create a SPI interface for the shield with the SPI CS terminal at digital pin 9
```

### Example #8: Use Two NFC Shields With One Arduino Board

#### Hardware Modification

- 1. Do the hardware modification described in Example #7 on one of the two shields.
- 2. Stack both shields on the Arduino Board.

You may now create two separate NFC objects, one for each shield, as follows:

#### Code

```
1 PN532_SPI interface_shield_1(SPI, 10); // create a SPI interface for the
2 shield with the SPI CS terminal at digital pin 10
3 PN532_SPI interface_shield_2(SPI, 9); // create a SPI interface for the
4 shield with the SPI CS terminal at digital pin 9
5 
NfcAdapter nfc_shield_1 = NfcAdapter(interface_shield_1); // create an
NFC adapter object for shield one
NfcAdapter nfc_shield_2 = NfcAdapter(interface_shield_2); // create an
NFC adapter object for shield two
```

# Project

Paper Man An interesting way to communicate with your Android device through the NFC technology.

NFC Card Controlled Remote Car Challenge your coordination: build your own NFC-controlled car

# **Tech Support**

Please submit any technical issue into our forum or drop mail to techsupport@seeed.cc.

http://wiki.seeedstudio.com/NFC\_Shield\_V2.0//12-11-18